## ワードで名刺作成

ワードでオリジナルの名刺を作成しましょう!

《ツール》 《ハガキと差込印刷》 《宛名ラベル作成》をクリック

《宛名ラベル作成ボックス》の《ラベル》タブ選択。《オプション》をクリックして用 紙を選び《OK》します。

《OK》をクリックするともう一度右画面が出ます。 《新規作成》をクリックします。 ラベルのテキストボックスに文字を入力し、 《新規作成》ボタンをクリックすると・・・ 簡単に全部のフィールドに文字が入りますが、図形 など入れて編集する場合には向いていないでしょう。 ワードアートやテキストボックスを使って

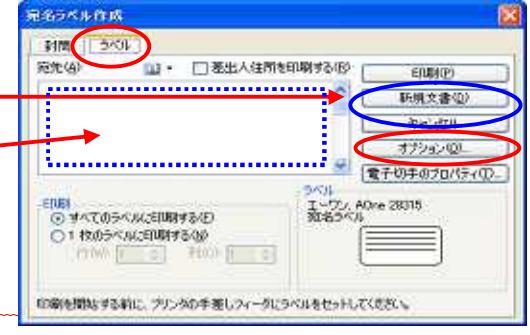

1枚の名刺を仕上げます。

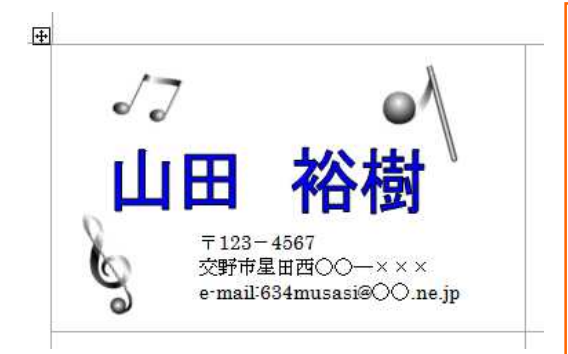

[左名刺例] ワードアートを使い『山田 裕樹』と入力後、編集。 テキストボックスで住所など入力後『塗りつぶしの 色』を『塗りつぶしなし』に、『線の色』を『線なし』 に設定。 図は《挿入》 《図》 《ファイルから》または《ク リップ アート》から挿入する画像を選択 《插入》

1 枚が完成したら、図形描画ツールバーにある《オブジェクトの選択》で全選択します。 この時、少し大きく選択する方がうまく選択できますよ。

|図形の調整(D) → ( 🔓 ) オートシェイプ(U) → 🔪 🔽 🔘 🖂 📗

下画像は、全選択されている状態です。《図形調整》 《グループ化》をクリック。

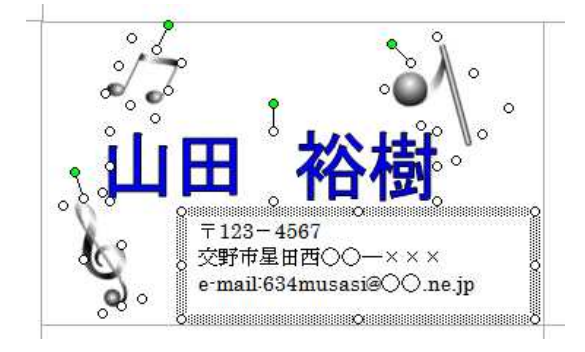

を《コピー》 《貼り付け》をします。 全部のフィールドに貼り付けます。 貼り付けたら印刷して完成です!

素敵な名刺を作成してください!